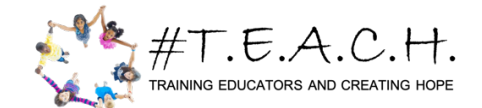

## How to Properly Register for the PRAXIS and PPAT ALL STATES

When registering for PRAXS (Indiana, North Carolina) or PPAT (Michigan, North Carolina), you must select #TEACH as a score recipient. To do so, you must use the search option on the left side of the screen.

| TS PRAXIS                                                                                                    | For Test Takers                                                                                                    |
|----------------------------------------------------------------------------------------------------|----------------------------------------------------------------------------------------------------|
| Schedule Tests Score Recipients Review Payment Order C                                                                                                    | io ete                                                                                                    |
| Identify Your Attending Institution<br>Tell Us Where You Received Your Relevant Training<br>Please identify the college or university where you took the classes that most closely rela<br>score report will not be sent to your attending institution unless you also list them as on<br>Note: If you cannot find your institution from the list provided, then you can skip this op<br>after you have attempted your search. | ate the tests you are taking. This is for data analysis purposes only. Your individual<br>e our four free score recipients.<br>tic / selecting the "Institution Not Found" button located at the bottom of the page |
| - Search Institution                                                                                                    |                                                                                                    |
| Find Your Attending Institution by Name or Code<br>Enter full or partial name or institution code:                                                                                                    | Find Your Attending Institution by Location Country/Location: USA ~                                                                                                    |
| Search                                                                                                    | State/Territory: Michigan                                                                                                    |
|                                                                                                    | Search                                                                                                    |

Next, because #TEACH is a Michigan based company, you must enter "USA" and "Michigan" as your search.

Next, click search and the first thing on the list will be #T.E.A.C.H. North Carolina.

| Institution Name            | Location                                            | Code |
|-----------------------------|-----------------------------------------------------|------|
| O #T.E.A.C.H NORTH CAROLINA | 1098 ANN ARBOR ROAD #279<br>PLYMOUTH, Michigan 8170 | 5022 |
| O ADRIAN COLLEGE            | 110 SOUTH MADISON<br>ADRIAN, Michigan 492212575     | 1001 |
| O ALBION COLLEGE            | EDUCATION DEPARTMENT<br>ALBION, Michigan 49224      | 1007 |
| O ALMA COLLEGE              | 614 W SUPERIOR STREET<br>ALMA, Michigan 48801       | 1010 |

To locate #TEACH Michigan and #TEACH Indiana, scroll down to the "T"'s until you see T.E.A.C.H. (PPAT in Michigan) and T.E.A.C.H. Indiana.

| ○ T.E.A.C.H        | 1098 ANN ARBOR RD W#279<br>PLYMOUTH, Michigan 48170  | 1108 |
|--------------------|------------------------------------------------------|------|
| OT.E.A.C.H INDIANA | 1098 ANN ARBOR ROAD #279<br>PLYMOUTH, Michigan 48170 | 1088 |
| l.                 |                                                      |      |